**Registration** -External Customer

## (If you're a Non-Profit Customer, contact Printing & Mailing to verify your special tax exemption status for special pricing)

1. Go to: <u>psp.goshen.edu</u>

. . . . .

- 2. Click "Register now" in the top right corner of the homepage.
- 3. You will be redirected to your profile, to update your contact information.
  - a. <u>DO NOT</u> navigate away from this page before you're done, or you will NOT be able to finish entering your profile information accurately
- 4. The "Site Address" and following information, should be related to your personal or organizational billing address.
  - a. You do NOT need to enter a value for "Site Mail Stop or Area"

| First Name             | Jane                                                                                                    |              |
|------------------------|----------------------------------------------------------------------------------------------------|--------------|
| Middle Initial         |                                                                                                    |              |
| Last Name              | Doe                                                                                                    |              |
| Email Address          | jdoe@goshen.edu                                                                                                  | Show Help    |
| Phone Number           | 555-555-555                                                                                                    | 3) Show Help |
| Site                   | Please Select 💠                                                                                                  |              |
| Site Mail Stop or Area |                                                                                                    |              |
| Site Address Line 1    | 1700 S Main St                                                                                                   | Show Help    |
| Site Address Line 2    |                                                                                                    |              |
| Site City              | Goshen                                                                                                    | //           |
| Site State             | Indiana 🗘                                                                                                    |              |
| Site Postal Code       | 46526                                                                                                    |              |
|                        | and the second second second second second second second second second second second second second second second |              |

5. Select the "Site" drop down menu and choose "1. Account - New Customer" as indicated below.

| Phone Number           |                                                                                                    | (2) Show Help |
|------------------------|----------------------------------------------------------------------------------------------------|---------------|
| Site                   | ✓ Please Select                                                                                           | F             |
| Site Mail Stop or Area | 1. Account - New Customer<br>10,000 Villages                                                              |               |
| Site Address Line 1    | 8th Street Mennonite Church<br>AdNet<br>Advocates                                                         | ?) Show Help  |
| Site Address Line 2    | AMBS<br>Amigo Centre<br>Amity Corporation<br>Archives of the Menno Church                                 |               |
| Site City              | ASSETS<br>Bethany Christian Schools                                                                       |               |
| Site State             | Camp Friedenswald                                                                                         |               |
| Site Postal Code       | Campus Center for Young Children<br>Center for Healing and Hope                                           |               |
| Site Country           | Center Stage Academy                                                                                      |               |
| Create Your Login      | Central District Conference<br>Church Relations                                                           |               |
| User Name              | College Mennonite Church                                                                                  |               |
| Password               | Design Directions                                                                                         |               |
| Confirm Password       | East Goshen Mennonite<br>Economy Offset                                                                   |               |
| Verify                 | EEAI-Environmental Education of Indiana<br>Eighth Street Preschool<br>Elkhart County Genealogical Society | CROCAPTCHA"   |

- 6. When you're done filling out all your information, click "Update" at the bottom of the page.
- 7. You will see a registration confirmation page like the one shown below

Your profile information has been updated.

O Click here to return to your profile

GO Return to homepage

8. You can click "Return to homepage" and begin placing your order with Printing and Mailing.